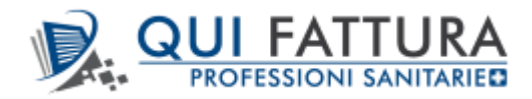

Di seguito sono descritte le principali funzionalità implementate sull'App Mobile per il prodotto Qui Fattura con tipo licenza Professioni Sanitarie che abilita l'inserimento dei documenti di spesa sanitaria e l'invio dei dati al Sistema Tessera Sanitaria (STS).

Il dettaglio dei singoli campi/funzionalità è presente nel documento del 14/10/2021 versione 3.2.42 (Novità), mentre qui sotto vengono dettagliate solo le differenze.

## Profilo

Nel menu "Il Mio Profilo" è stata aggiunta/inserita la voce "T.Sanit." che consente l'inserimento/visualizzazione dei dati relativi al medico professionista o alla struttura sanitaria di riferimento per gli utenti con una Licenza di tipo Promo, Trial o licenza Professioni Sanitarie.

| < I                | L MIO PRO      | FILO         | $\checkmark$ |
|--------------------|----------------|--------------|--------------|
| INFORMAZIONI       |                |              |              |
| Ragione sociale    |                |              |              |
| Partita IVA        |                |              |              |
| Codice fiscale     |                |              |              |
| Altre Info         |                |              |              |
| Email in fattura   |                |              |              |
|                    | ++ 0,          |              |              |
| Cellulare          |                |              |              |
|                    |                |              |              |
| Anagrafica Dati fi | scali Avanzate | Fatt. elett. | T. Sanit.    |

La videata Tessera Sanitaria presenta due parti di seguito descritte:

#### Credenziali sistema Tessera Sanitaria

| < IL MIO PROFILO                      | $\checkmark$ |
|---------------------------------------|--------------|
| CREDENZIALI SISTEMA TESSERA SANITARIA |              |
| Soggetto                              |              |
| Professionista                        | >            |
| Categoria                             |              |
| Medico Veterinario                    | >            |
|                                       |              |
| Codice fiscale                        |              |
| PROVA                                 |              |
| Codice regione                        |              |
|                                       |              |
|                                       |              |
| Codice ASL                            |              |
|                                       |              |
| Codice SSA                            |              |
|                                       |              |
|                                       |              |
| Codice identificativo                 |              |
| PROVA                                 |              |
|                                       |              |
| Password                              |              |
| •••••                                 | Ο            |
| Pincode                               |              |
| •••••                                 | Ο            |
| Verifica credenziali                  |              |

Cliccando sul bottone "Verifica Credenziali" verrà simulato l'accesso al Sistema Tessera Sanitaria e verrà verificata la correttezza dei dati inseriti con opportuno messaggio.

| Messaggio           |
|---------------------|
| Credenziali valide. |
| ок                  |

### Dati spesa predefiniti

| DATI SPESA PREDEFINITI                                                                         |   |
|------------------------------------------------------------------------------------------------|---|
| Tipo spesa                                                                                     |   |
| SR - Spese prestazioni assistenza specialis                                                    | > |
|                                                                                                |   |
| Flag tipo spesa                                                                                |   |
| Visita in intramoenia                                                                          | > |
|                                                                                                |   |
| Testo opposizione                                                                              |   |
| ll paziente si oppone alla trasmissione al Sistema<br>TS ai sensi dell'art. 3 del DM 31-7-2015 |   |
|                                                                                                |   |

# Impostazioni/Licenze

Nel menu Impostazioni/Licenze è stata aggiunta la funzione "Prova le funzionalità riservate alle professioni sanitarie" SOLO per gli utenti che sono ancora in versione TRIAL e che non hanno ancora inserito una Licenza.

Verrà visualizzata una maschera simile alla seguente:

| <          | LICENZE                                                    |  |  |
|------------|------------------------------------------------------------|--|--|
| TRIAL (20/ | TRIAL (20/10/2021 - 20/11/2021)                            |  |  |
|            |                                                            |  |  |
|            |                                                            |  |  |
|            |                                                            |  |  |
|            |                                                            |  |  |
|            |                                                            |  |  |
|            |                                                            |  |  |
|            |                                                            |  |  |
|            |                                                            |  |  |
|            |                                                            |  |  |
|            |                                                            |  |  |
|            | Prova le funzionalità riservate alle professioni sanitarie |  |  |
|            | oppure                                                     |  |  |
|            | Acquista online                                            |  |  |

Cliccando su questo bottone verranno abilitate le funzionalità riservate alle Professioni Sanitarie sul Profilo dell'utente.

Verrà visualizzato un messaggio simile al seguente:

| QUI FATTURA                                                                   |  |  |
|-------------------------------------------------------------------------------|--|--|
|                                                                               |  |  |
| Le funzionalità riservate alle professioni<br>sanitarie sono state abilitate. |  |  |
| Esegui di nuovo l'accesso per rendere effettiva<br>la modifica.               |  |  |
|                                                                               |  |  |
|                                                                               |  |  |
|                                                                               |  |  |
| OK                                                                            |  |  |
|                                                                               |  |  |
|                                                                               |  |  |
|                                                                               |  |  |

E' sempre comunque possibile disabilitare le funzionalità di Professioni Sanitarie e tornare ad utilizzare Qui Fattura in versione "standard" accedendo nuovamente al menu Impostazioni/Licenze.

Verrà visualizzata una maschera simile alla seguente:

| <                                                | LICENZE                                 |  |  |
|--------------------------------------------------|-----------------------------------------|--|--|
| TRIAL Professioni sanitarie (20/10/2021 - 20/11… |                                         |  |  |
|                                                  |                                         |  |  |
|                                                  |                                         |  |  |
|                                                  |                                         |  |  |
|                                                  |                                         |  |  |
|                                                  |                                         |  |  |
|                                                  |                                         |  |  |
|                                                  |                                         |  |  |
|                                                  |                                         |  |  |
|                                                  |                                         |  |  |
|                                                  |                                         |  |  |
|                                                  | Disabilita le funzionalità              |  |  |
|                                                  | riservate alle professioni<br>sanitarie |  |  |
|                                                  | oppure                                  |  |  |
|                                                  | Acquista online                         |  |  |

Cliccando sul bottone "Disabilita le funzionalità riservate alle professioni sanitarie" verrà visualizzato un messaggio simile al seguente:

| QUI FATTURA                                                                      |
|----------------------------------------------------------------------------------|
|                                                                                  |
| Le funzionalità riservate alle professioni<br>sanitarie sono state disabilitate. |
| Esegui di nuovo l'accesso per rendere effettiva<br>la modifica.                  |
|                                                                                  |
|                                                                                  |
|                                                                                  |
| ОК                                                                               |
|                                                                                  |
|                                                                                  |
|                                                                                  |
|                                                                                  |
|                                                                                  |
|                                                                                  |
|                                                                                  |

# Articoli

Nella gestione degli Articoli con licenza Professioni Sanitarie è stata aggiunta la sezione "Spese Sanitarie" per differenziare per singolo articolo/servizio la tipologia di Spesa da riportare nel documento o nel file XML di trasmissione.

Il valore impostato sul campo Tipo spesa abilita il campo Flag tipo spesa qualora sia previsto.

| < ARTICOLI 🗸                                      |
|---------------------------------------------------|
| Annotazioni extra                                 |
|                                                   |
| Descrizione in stampa                             |
| Descrizione                                       |
|                                                   |
|                                                   |
| Categoria                                         |
| scegli                                            |
| Dismesso dal                                      |
|                                                   |
| SPESA SANITARIA                                   |
| Tipo spesa                                        |
| IC - Prestazioni di chirurgia estetica e di me… > |
| Flag tipo spesa                                   |
| Nessuna                                           |
| Listini                                           |

## **Fatture Emesse**

## Sessione Dati Documento:

L'inserimento di una Fattura Emessa con attivazione di una licenza di tipo Professioni Sanitarie propone la tipologia documento Analogico con voce "Spesa Sanitaria" attiva, ma modificabile.

E' stata anche aggiunta la sezione "Spese Sanitarie" che consente:

- Di inserire un tipo spesa/flag di spesa specifico per l'intero documento proponendo di default quanto indicato nel profilo Tessera Sanitaria;
- Permette l'indicazione dell'Opposizione del Cliente all'invio dei dati anagrafici al STS;
- Indicare se il Bollo sulla prestazione è stato pagato in contanti o con modalità tracciata. Il check Bollo tracciato è selezionato in automatico in presenza della marca da bollo sul documento e se il tipo pagamento indicato è diverso da contanti/rimessa diretta o vuoto.

| < DATI FT 13                        |           | $\checkmark$ |
|-------------------------------------|-----------|--------------|
| DATI DOCUMENTO                      |           |              |
| Tipologia documento                 |           |              |
| Fattura                             |           |              |
| Numero progressivo                  | 13        | 2            |
| Sezionale                           |           |              |
| Documenti analogici                 |           | >            |
|                                     |           |              |
| Numero documento                    |           |              |
| 13                                  |           |              |
|                                     |           |              |
| Data                                |           |              |
| 02/11/2021                          |           |              |
| Fattura                             |           |              |
| Immediata                           |           |              |
|                                     |           |              |
| Prossima rata                       |           |              |
| 02/11/2021                          |           |              |
|                                     |           |              |
| Oggetto                             |           |              |
| oggetto del documento               |           |              |
|                                     |           |              |
| Spesa sanitaria                     |           |              |
| SPESE SANITARIE                     |           |              |
| Tipo spesa                          |           |              |
| SR - Spese prestazioni assistenza s | pecialis. | >            |
|                                     |           |              |

| Caratteristica        |            |
|-----------------------|------------|
| Visita in intramoenia | >          |
| Opposizione           | $\bigcirc$ |
| Bollo tracciato       | $\bigcirc$ |

Se è attivo il check "Spesa Sanitaria" viene controllato che il destinatario abbia compilato il campo Codice Fiscale alfanumerico di 16 caratteri. La selezione di un destinatario che presenta solo il campo P.IVA compilato o il campo Codice Fiscale numerico, al momento dell'invio dei dati di spesa al sistema verrà esposto un messaggio simile al seguente ed il documento non sarà trasmesso.

| Messaggio                                                                                                    |  |
|----------------------------------------------------------------------------------------------------|--|
| Attenzione!<br>Impossibile proseguire con<br>l'operazione richiesta, la fattura non<br>è completa.<br>Controlla di aver compilato<br>correttamente tutti i campi del<br>documento al link Dati completi<br>della sezione Dati documento e i<br>dati del destinatario al link Dati<br>completi della sezione Destinatario.<br>Elenco errori rilevati: |  |
| - Codice fiscale non indicato,<br>necessario per la creazione ed invio<br>della spesa sanitaria.                                                                                                    |  |
| ок                                                                                                    |  |

E' sempre possibile specificare un Tipo Spesa anche accedendo al dettaglio delle singole righe del corpo del documento nella nuova sezione "Spesa Sanitaria".

| < EXTRA FT 13              | ~          |
|----------------------------|------------|
| Applica Enasarco           |            |
| Sconto o Maggiorazione (%) |            |
| scegli                     |            |
| Importo                    |            |
|                            | 100,82     |
| Visualizza in stampa       | $\bigcirc$ |
| Note extra                 |            |
|                            |            |
| SPESA SANITARIA            |            |
| Tipo spesa                 |            |
| AA - Altre spese           | >          |
| Caratteristica             |            |
| Nessuna                    |            |

Questo permette di gestire sullo stesso documento diverse tipologie di spesa se previste dalla categoria impostata sul profilo.

Invio Spese Sanitarie:

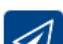

La funzione "Invia Spesa Sanitaria" richiamata dal documento, si occupa di generare il file ed inviare direttamente i dati al sistema TS.

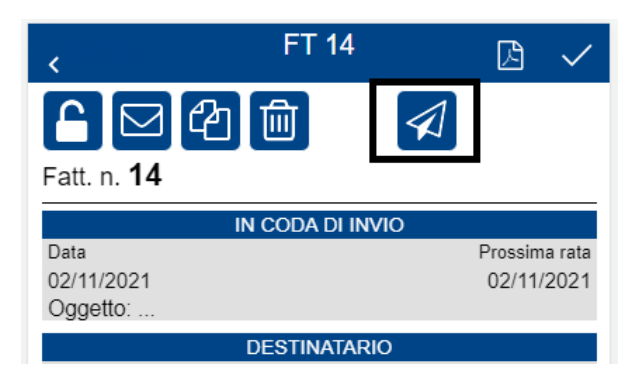

Questa funzione effettua una serie di controlli per validare il file; qualora il documento non fosse conforme/completo verrà esposto opportuno messaggio di avviso all'utente.

Esempio di messaggio visualizzato in caso di documento non incassato o solo parzialmente incassato:

| Messaggio                                                                                 |
|-------------------------------------------------------------------------------------------|
| Per inviare la spesa sanitaria è<br>necessario eseguire prima l'incasso del<br>documento. |
| ОК                                                                                        |

NOTE: La gestione/invio di un documento di Spesa Sanitaria è consentita anche sui documenti Semplificati.

#### Note di Credito

Per l'invio al STS dei documenti Note di Credito (Ordinarie e/o Semplificate) è necessaria l'indicazione della fattura di origine visibile richiamando la voce "Spese Sanitarie" all'interno della sezione "Dati Documento".

| Oggetto                               |            |
|---------------------------------------|------------|
| oggetto del documento                 |            |
| Spesa sanitaria                       |            |
| SPESE SANITARIE                       |            |
| Tipo spesa                            |            |
| SR - Spese prestazioni assistenza spe | cialis >   |
|                                       |            |
| Caratteristica                        |            |
| Visita in intramoenia                 | >          |
| Opposizione                           | $\bigcirc$ |
| Bollo tracciato                       | $\bigcirc$ |
| Numero documento di rimborso          |            |
| 168                                   |            |
| Data documento di rimborso            |            |
| 02/09/2021                            |            |

Se la Nota di Variazione viene creata direttamente a partire dal documento Fattura i campi Numero\Data doc. rimborso sono compilati in automatico altrimenti devono essere compilati manualmente in fase di inserimento.

## Preventivo, Fattura Proforma e DDT

Un documento di Spesa Sanitaria può essere trattato anche a partire dal Preventivo e/o dalla Fattura Proforma attivando il flag "Spesa Sanitaria" nella sezione "Dati Documento" in fase di inserimento (non attivo in automatico su queste tipologie di documenti a differenza delle Fattura/Nota Credito).

Non è previsto invece nell'inserimento di un documento DDT (disponibile nelle versioni Premium).

#### Lista Documenti

E' stata allineata al Web la videata contenente l'elenco dei documenti emessi: viene esposta una specifica "immagine" e una "descrizione dello stato" per evidenziare le fatture che prevedono Spese Sanitarie.

| • | K FATTURE                                                      | :       | +      |
|---|----------------------------------------------------------------|---------|--------|
|   | n° 15 del 03/11/2021<br>Stato: Saldato - TS: ♥ Da inviare      | 102,00€ | #<br>A |
|   | n° 14 del 02/11/2021<br>Stato: Saldato - TS: ♥ Errore in invio | 102,00€ | B<br>C |
|   | n° 13 del 02/11/2021<br>Stato: Saldato - TS: ♥ Errore in invio | 102,00€ | D      |
|   | n° 11 del 02/11/2021<br>Stato: Saldato TS: ♥ Accolta           | 102,00€ | F<br>G |
|   | n° 9 del 02/11/2021<br>Stato: Saldato - TS: 🎔 Accolta          | 220,00€ | H<br>I |
|   | n° 7 del 29/10/2021<br>Stato: Saldato - TS: ♥ Accolta          | 110,00€ | к<br>к |
|   | n° 6 del 29/10/2021<br>Stato: Saldato - TS: ♥ Accolta          | 589,80€ | M      |

#### Legenda stato documento di spesa:

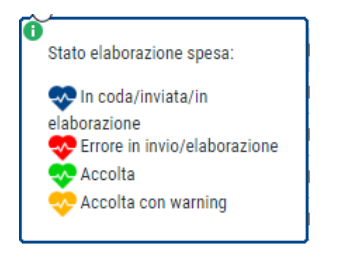

Anche richiamando una Fattura di Spesa Sanitaria sarà possibile vedere/consultare lo "stato" del documento da inviare/inviato al Sistema Tessera Sanitaria.

Verrà visualizzata una maschera simile alla seguente:

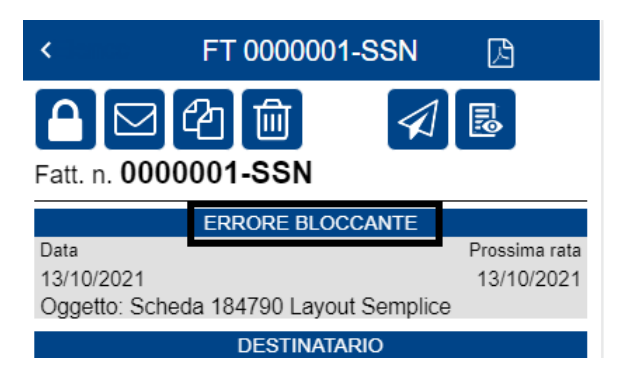

Cliccando invece sull'icona "Visualizza" presente all'interno del documento verrà aperto un menu simile al seguente:

| VISUALIZZA          |
|---------------------|
| DETTAGLIO ESITO     |
| VISUALIZZA NOTIFICA |
|                     |

Selezionando la voce "Dettaglio Esito" sarà possibile consultare l'eventuale motivo di scarto/errore o di segnalazione non bloccante, il Tipo Operazione (inserimento/rimborso/variazione/ecc...), il Protocollo rilasciato dal sistema TS e la Data/Ora dell'invio.

Verrà visualizzata una maschera simile alla seguente:

| <pre>   DETTAGLIO ESITO </pre>                                                 |
|--------------------------------------------------------------------------------|
| Stato                                                                          |
| 💎 Errore bloccante                                                             |
| Operazione                                                                     |
| Inserimento                                                                    |
| Protocollo                                                                     |
| 21092215440254579                                                              |
| Data invio                                                                     |
| 22/09/2021 15:44                                                               |
| Errore / Segnalazione                                                          |
| S038 - IL DOCUMENTO PRESENZA TIPI DI VOCI<br>SPESA NON COMPATIBILI TRA DI LORO |
|                                                                                |

Selezionando invece la voce "Visualizza Notifica" sarà possibile consultare la Notifica di esito ricevuta dal sistema simile alla seguente:

| ATTE<br>AI SENSI DEL DECRETO 31/07/20<br>QUANTO DISPOSTO DAL DLGS<br>SANITARIA AI FINI DE                                                         | ESTAZIONE DEI DATI INVIATI AL SISTEMA TS<br>015 DEL MINISTERO DELL'ECONOMIA E DELLE FINANZE, ATTUATIVO DI<br>175 DEL 21 NOVEMBRE 2014 IN MATERIA DI INVIO DEI DATI DI SPESA<br>LLA PRECOMPILAZIONE DELLA DICHIARAZIONE DEI REDDITI |
|----------------------------------------------------------------------------------------------------|----------------------------------------------------------------------------------------------------|
|                                                                                                    | PRO                                                                                                    |
| ha inviato il file <b>41c81283-82de-44f3-</b><br>protocollato dal sistema centrale con i                                                          | 8a98-b8f58dcde51a.zip<br>I numero <b>21092817493555066</b>                                                                                                    |
| ha inviato il file <b>41c81283-82de-44f3-</b><br>protocollato dal sistema centrale con i<br>L'invio <b>NON E' STATO ACCOLTO</b>                   | 3a98-b8f58dcde51a.zip<br>I numero 21092817493555066                                                                                                    |
| ha inviato il file <b>41c81283-82de-44f3-</b><br>protocollato dal sistema centrale con il<br>L'invio <b>NON E' STATO ACCOLTO</b><br>CODICE ERRORE | Ba98-b8f58dcde51a.zip<br>I numero 21092817493555066<br>MOTIVAZIONE DI SCARTO                                                                                                    |

## Variazione/Cancellazione dei dati di spesa

La funzione "Varia Spesa Sanitaria" è disponibile richiamando i documenti di spesa già inviati in precedenza al sistema, che si trovano in stato Accolto o Accolto con Segnalazione e per i quali non risulta al sistema una richiesta di cancellazione.

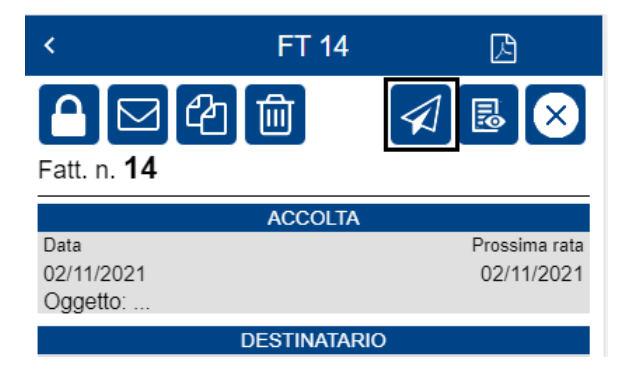

Questa funzione effettuerà un nuovo invio al sistema; l'applicazione non effettua controlli sui dati variati e sarà il STS a validare le modifiche.

Verrà esposto un messaggio simile al seguente:

| Messaggio                                           |
|-----------------------------------------------------|
| Richiesta di VARIAZIONE spesa<br>sanitaria inviata. |
| ок                                                  |

E' anche possibile procedere con la "Cancellazione Spesa Sanitaria" . Con questa funzione verrà inviata al sistema una richiesta di cancellazione della spesa invita in precedenza (con stato accolta o accolta con segnalazione), con la possibilità di rimandare successivamente il documento di spesa.

| <                  | FT 14      | ß             |
|--------------------|------------|---------------|
| Fatt. n. <b>14</b> | <u>ل</u>   |               |
|                    | ACCOLTA    |               |
| Data               |            | Prossima rata |
| 02/11/2021         |            | 02/11/2021    |
| Oggetto:           |            |               |
|                    | DESTINATAR | lo            |

Verrà esposto un messaggio simile al seguente:

| Messaggio                                           |
|-----------------------------------------------------|
| Richiesta di CANCELLAZIONE spesa sanitaria inviata. |
| ок                                                  |

**NOTE:** E' possibile effettuare l'invio al STS solo dei singoli documenti di Spesa; l'invio "massivo" invece è disponibile solo da Web.